| Print   | Status : 1 | ICKETED    |          |                       |               |         |             | _          |              |                  |                |               |        |    |
|---------|------------|------------|----------|-----------------------|---------------|---------|-------------|------------|--------------|------------------|----------------|---------------|--------|----|
|         |            |            |          |                       |               |         | Ticket Imag | e Agen     | t Coupon     |                  |                |               |        |    |
| ket Im  | age Deta   | ails for D | ocument  |                       |               |         |             |            |              |                  |                |               |        |    |
|         |            |            |          |                       |               | ETI     | RECORD T    | EJEDA / ED | UARDO (ADT)  |                  |                |               |        |    |
| GY:     |            |            | 00       | 115953                |               |         | O/D:        | SD         | Q / SDQ      |                  | FF NO.:        |               |        |    |
| jency l | Name:      |            | CN       | 1 - FUER2             | ZA DE VENTA - | SANDBOX |             |            |              |                  |                |               |        |    |
| SUED:   |            |            | 08/      | AUG24 11              | 1:38:57       |         | TKT:        | 230        | 05753746401  |                  | AGT:           | YT            | EJEDA  |    |
| NR:     |            |            | BL<br>BG | 8DZ5 / F1<br>OGSR / 0 | I<br>CM       |         | IATA:       | 001        | 115953       |                  | FCI:<br>FCPI:  | 0             |        |    |
| SO:     |            |            | PA       |                       |               |         | TC:         |            |              |                  | VAL CXR:       | CN            | 1      |    |
| OID BY  | (:         |            | 08/      | AUG24 1               | 1:59P         |         |             |            |              |                  |                |               |        |    |
| upons   | ;          |            |          |                       |               |         |             |            |              |                  |                |               |        |    |
| CP      | STP        | AL         | FLT      | CL                    | DATE          | BRD     | OFF         | TIME       | ST           | FARE BASIS       | NVB            | NVA           | BAG    | CS |
| 1       | 0          | СМ         | 108      | т                     | 02SEP         | SDQ     | PTY         | 06:32a     | ок           | TAA4IY1N         | 02SEP          | 02SEP         | 1PC    | 0  |
| 2       | 0          | СМ         | 463      | к                     | 16SEP         | PTY     | SDQ         | 07:18a     | ок           | KAAATY1N         | 16SEP          | 16SEP         | 1PC    | 0  |
| re Det  | ails 🖩     |            |          |                       |               | Details |             |            |              |                  |                |               |        |    |
| ARE:    |            | USD        |          | 5                     | 593.00        | Form of | payment:    | US         | D 857.26 CAS | H                |                |               |        |    |
| AX:     |            | USD        |          |                       | 20.00 AA      | Endorse | ements:     | NO         | N REF/NONE   | ND/NONTRANS/     |                |               |        |    |
| AX:     |            | USD        |          | 1                     | 106.70 DC     |         |             | 0          | PA AIRLINES  | 130-377-34706 DV | 12             |               |        |    |
|         |            | USD        |          |                       | 3.11 TY       | Fare Ca | lculation:  | SD         | Q CM PTY Q3  | 2.50 150.50TAA4I | YIN CM SDQ Q32 | 2.50 377.50KA | AATY1N |    |
| X:      |            | USD        |          |                       | 3.11 TY       |         |             | NU         | C593.00END F | ROE1.000000      |                |               |        |    |
| X:      |            | USD        |          |                       | 15.00 UX      |         |             |            |              |                  |                |               |        |    |
| AX:     |            | USD        |          |                       | 15.00 UX      |         |             |            |              |                  |                |               |        |    |
| X:      |            | USD        |          |                       | 18.42 VE      |         |             |            |              |                  |                |               |        |    |
| AX:     |            | USD        |          |                       | 18.42 VE      |         |             |            |              |                  |                |               |        |    |
| ×.      |            | USD        |          |                       | 1.20 AF       |         |             |            |              |                  |                |               |        |    |
| ××.     |            | USD        |          |                       | 1200 E2       |         |             |            |              |                  |                |               |        |    |
| X.      |            | USD        |          |                       | 40.00 EZ      |         |             |            |              |                  |                |               |        |    |
| OTAL    |            | USD        |          | 8                     | 57.26         |         |             |            |              |                  |                |               |        |    |
|         |            |            |          |                       |               |         |             |            |              |                  |                |               |        |    |
| a Pro   | tection N  | otice      |          |                       |               |         |             |            |              |                  |                |               |        |    |

### Guía para reembolsos manuales en Copa Connect Web

En el detalle del tiquete, dar clic en el botón de "Refund" y se desplegarán las siguientes opciones:

- 1. Reembolso automático: Cat 33 Filing se utiliza para automatizar el proceso de Reembolso.
- 2. Reembolso manual: Mediante esta opción, los usuarios deben confirmar la posibilidad de devolución y las posibles penalidades antes de emitir una devolución.

# Reembolso Automático

| ket Refund      |            |         |     |            |          |       |                                                                                                    |            |          |        |             |
|-----------------|------------|---------|-----|------------|----------|-------|----------------------------------------------------------------------------------------------------|------------|----------|--------|-------------|
|                 |            |         |     |            | Aut      | o Mai | nual                                                                                                    |            |          |        |             |
| icket Informa   | ation      |         |     |            |          |       |                                                                                                    |            |          |        |             |
|                 | Traveler   |         |     | Ticket #   | Currency |       | Date                                                                                                    | PNR        | IATA     | Tour ( | Code        |
| EDUAR           | RDO TEJED/ | A (ADT) | 230 | 5753746401 | USD      | 08/   | AUG24 11:38:57                                                                                                    | BL8DZ5 0   | 0115953  |        |             |
| oupons          |            |         |     |            |          |       |                                                                                                    |            |          |        |             |
| ткт             | CP         | AL      | FLT | CL         | DATE     | BRD   | OFF                                                                                                    | FARE I     | BASIS    | ST     | Used        |
| 401             | 1          | СМ      | 108 | т          | 02SEP    | SDQ   | PTY                                                                                                    | TAA4       | IY1N     | 0      | N           |
| 401             | 2          | CM      | 463 | К          | 16SEP    | PTY   | SDQ                                                                                                    | KAAA       | FY1N     | 0      | N           |
| alculation of   | Refund     |         |     |            |          | Co    | mmission 🗔                                                                                                    |            |          |        |             |
| Base Fare       | literation |         |     |            | 593.00   |       | o Commission due                                                                                                    |            |          |        | 0.0         |
| Raco Faro Lico  | d          |         |     |            | 0.00     | Wa    | aiver Code                                                                                                    |            |          |        |             |
| Base Fare Refi  | und        |         |     |            | 593.0    | 5 E   | nter waiver code here if                                                                                                    | applicable |          |        |             |
| Tax Original    |            |         |     |            | 264.2    | 5 Mo  | netary Settlement                                                                                                    |            |          |        |             |
| Tax Used 🚍      |            |         |     |            | - 183.5  | 4     | , other states and the states and the states and th |            |          |        |             |
| Tax Retund      |            |         |     |            | 80.7     |       |                                                                                                    | Charged To |          |        | Refunded To |
| Penalty         |            |         |     |            | - 593.00 |       | CASH                                                                                                    | 857.26     | с        | ASH    | 80.72       |
| Penalty Taxes t | to Pay 🖩   |         |     |            | - 0.0    | 0     |                                                                                                    |            |          |        |             |
| Tetel Defined   |            |         |     |            | 80.7     | , U   | Total Amount                                                                                                    | 857.26     | Refund/C | redit  | 80.72       |

Nota: Esta guía solo puede ser utilizada en situaciones previamente aprobadas por Copa Airlines.

### **Reembolso manual**

El agente debe consultar las reglas tarifarias para validar, en primer lugar, si la tarifa es reembolsable y, a continuación, si se aplica penalidad. Una vez obtenida esta información, la penalidad, si aplica, se calcula en el reembolso total y se resta según corresponda. La autorización de reembolso incluirá el número de autorización ESAC, la fecha y el número de documento.

La lista de elementos que componen una solicitud de reembolso es la siguiente:

- 1. Tarifa base utilizada: Si la tarifa es reembolsable, debe ser 0,00.
- 2. Impuesto utilizado: Para cada impuesto listado, la tasa de impuesto mostrará Reembolsado; si, sin embargo, alguna porción del impuesto no es reembolsable, puede editarse.
- 3. Penalidad: El importe de la penalidad se incluirá en las reglas tarifarias para una tarifa reembolsable; introduzca este importe para añadir la penalidad.
- 4. Comisión: Si hay que añadir una Comisión a una Penalización, se puede añadir manualmente.
- 5. Reembolsado: Es el importe total del Reembolso y debe ser introducido.
- 6. Código de waiver: Si se está exonerando la penalidad, debe introducirse en esta casilla un código de waiver válido.

| cket Inform                                                 | ation     |         |     |            |                                  |                 |                                                                                    |               |          |          |                |
|-------------------------------------------------------------|-----------|---------|-----|------------|----------------------------------|-----------------|------------------------------------------------------------------------------------|---------------|----------|----------|----------------|
|                                                             | Traveler  |         |     | Ticket #   | Currency                         |                 | Date                                                                               | PNR           | IATA     | Tour (   | Code           |
| EDUA                                                        | RDO TEJED | A (ADT) | 230 | 5753746401 | USD                              | 08.             | AUG24 11:38:57                                                                     | BL8DZ5        | 00115953 |          |                |
| oupons                                                      |           |         |     |            |                                  |                 |                                                                                    |               |          |          |                |
| ТКТ                                                         | CP        | AL      | FLT | CL         | DATE                             | BRD             | OFF                                                                                | FAF           | RE BASIS | ST       | Used           |
| 401                                                         | 1         | СМ      | 108 | Т          | 02SEP                            | SDQ             | PTY                                                                                | TA            | A4IY1N   | 0        | N              |
| 401                                                         | 2         | СМ      | 463 | к          | 16SEP                            | PTY             | SDQ                                                                                | KA            | AATY1N   | 0        | N              |
| alculation o<br>Base Fare<br>Base Fare Use<br>Base Fare Ref | f Refund  |         |     |            | - 0.1<br>593                     | 00 00           | ommission 🗐<br>On Penalty<br>Returned on Original tick<br>Commission due to Airlin | ket           |          |          | 0.00<br>- 5.93 |
| ax Original<br>ax Used 📰<br>ax Refund<br>icket Refund       |           |         |     |            | 264<br>- 10<br><b>254</b><br>847 | .26 W.<br>.00 E | aiver Code<br>inter waiver code here i                                             | if applicable |          |          |                |
| Penalty                                                     |           |         |     |            | - 0.                             | 00              |                                                                                    | Charged Te    |          |          | Defunded Te    |
| Total Refund                                                |           |         |     |            | 847                              | .26             | CASH                                                                               | 857.26        |          | CASH     | 847.26         |
|                                                             |           |         |     |            |                                  |                 | Total Amount                                                                       | 857.26        | Refund   | l/Credit | 847.26         |

Al hacer clic en la calculadora de Impuestos Utilizados se mostrarán todos los impuestos asociados al boleto original, con una columna Reembolsado que muestra el importe del impuesto que se devolverá al cliente. El panel expandirá la ventana más allá de la capacidad de visualización, por lo que será necesario desplazarse hacia abajo, utilizando la barra de desplazamiento situada a la derecha, para poder ver la información sobre impuestos en el panel.

Nota: Esta guía solo puede ser utilizada en situaciones previamente aprobadas por Copa Airlines.

Al desplazarse hacia abajo aparecerá todo el panel de Desglose de impuestos. Si una parte del impuesto NO es reembolsable, se puede introducir un valor en el campo *"Used"* para compensar el importe del reembolso, o una parte del mismo. El campo "Refunded" se actualizará en función de los valores introducidos en el campo *"Used"*. Los totales de las tres columnas aparecerán en la parte inferior del panel. Vuelva a hacer clic en la Calculadora de Impuestos Utilizados para cerrar el panel.

Importante: Se debe incluir el código waiver en el campo de endoso y en un OSI. Para reembolsos manuales en Copa Connect Web el código de waiver se debe incluir adicionalmente en el campo "waiver code" al momento de realizar el reembolso.

| Tic | ket Refund               |              |          |             |                   |    |                     |               |         |          |               |                                         |           | × |
|-----|--------------------------|--------------|----------|-------------|-------------------|----|---------------------|---------------|---------|----------|---------------|-----------------------------------------|-----------|---|
| Ti  | cket Informatio          | on           |          |             | Auto              |    | Manual              |               |         |          |               |                                         |           | * |
|     | т                        | Traveler     |          | Ticket #    | Currency          |    | Date                | P             | NR      | IATA     | 1             | Tour Code                               |           |   |
|     | EDUARDO                  | O TEJEDA (AD | OT)      | 23057537464 | 01 USD            |    | 08AUG24 11:38:57    | BL8           | DZ5     | 00115953 |               |                                         |           |   |
| C   | oupons                   |              |          |             |                   |    |                     |               |         |          |               |                                         |           |   |
|     | ткт                      | CP /         | AL       | FLT CL      | DATE              | BF | RD OFF              |               | FAR     | E BASIS  | ST            | r i i i i i i i i i i i i i i i i i i i | Used      |   |
|     | 401                      | 1 0          | СМ       | 108 T       | 02SEP             | SE | DQ PTY              |               | TA      | A4IY1N   | 0             |                                         | N         |   |
|     | 401                      | 2 0          | СМ       | 463 K       | 16SEP             | PT | TY SDQ              |               | KAJ     | AATY1N   | 0             | 0 1                                     |           |   |
| C   | alculation of Re         | efund        |          |             |                   |    | Commission 🖩        |               |         |          |               |                                         |           |   |
| E   | Base Fare                |              |          |             | 593.00            | ٦  | On Penalty          |               |         |          |               |                                         | 0.00      | 1 |
| E   | Base Fare Used           |              |          |             | - 0.00            |    | Returned on Origina | al ticket     |         |          |               | -                                       | 5.93      |   |
| E   | Base Fare Refund         | l i          |          |             | 593.00            |    | Commission due to   | Airline (x -  | 1)      |          |               |                                         | 5.93      |   |
| T   | ax Original<br>ax Used 屇 |              |          |             | 264.26<br>- 10.00 |    | Waiver Code         |               |         |          |               |                                         |           |   |
| Т   | ax Refund                |              |          |             | 254.26            |    | Enter waiver code h | here if appli | icable  |          |               |                                         |           |   |
| T   | Ticket Refund<br>Penalty |              |          |             | 847.26            |    | Monetary Settlem    | ent           |         |          |               |                                         |           |   |
| -   |                          |              |          |             | 0.00              | -  |                     | Cha           | or been |          |               | Pa                                      | funded To |   |
| Ta  | otal Refund              |              |          |             | 847.26            | J  | 0                   | ASH           | 857.26  |          | CASH          |                                         | 847.26    |   |
| ſ.  |                          |              |          |             |                   | ון |                     |               |         |          |               |                                         |           |   |
|     | Tax Co                   | de           | Original | Used        | Refunded          |    | Total Am            | ount          | 857.26  | F        | Refund/Credit |                                         | 847.26    | J |
|     |                          | DO           | 108.70   | 0.00        | 108.70            |    |                     |               |         |          |               |                                         |           |   |
|     |                          | FZ           | 40.00    | 0.00        | 40.00             |    |                     |               |         |          |               |                                         |           |   |
|     |                          | AA           | 20.00    | 0.00        | 20.00             |    |                     |               |         |          |               |                                         |           |   |
|     |                          | VB           | 18.42    | 0.00        | 18.42             |    |                     |               |         |          |               |                                         |           |   |
|     |                          | VB           | 18.42    | 0.00        | 18.42             |    |                     |               |         |          |               |                                         |           |   |
|     |                          | UX           | 15.00    | 0.00        | 15.00             |    |                     |               |         |          |               |                                         |           |   |
|     |                          | UX           | 15.00    | 0.00        | 15.00             |    |                     |               |         |          |               |                                         |           |   |
|     |                          | F3           | 12.00    | 0.00        | 12.00             |    |                     |               |         |          |               |                                         |           |   |
|     |                          | L8           | 10.00    | 10.00       | 0.00              |    |                     |               |         |          |               |                                         |           |   |
|     |                          | TY           | 3.11     | 0.00        | 3.11              |    |                     |               |         |          |               |                                         |           |   |
|     |                          | TY           | 3.11     | 0.00        | 3.11              |    |                     |               |         |          |               |                                         |           |   |
|     |                          | АН           | 1.25     | 0.00        | 1.25              |    |                     |               |         |          |               |                                         |           |   |
|     |                          | AH           | 1.25     | 0.00        | 1.25              |    |                     |               |         |          |               |                                         |           |   |
|     |                          |              | 264.26   | 10.00       | 254.26            | IJ |                     |               |         |          |               |                                         |           |   |
|     |                          |              |          |             | SUBMIT            |    | CANCEL              |               |         |          |               |                                         |           |   |

*Nota:* Esta guía solo puede ser utilizada en situaciones previamente aprobadas por Copa Airlines.

# Aparecerá la autorización de reembolso con el número de autorización ESAC, la fecha y el número de documento.

| ïcket Refund                                                                                                    |           |         |     |            |                                                                                |                                                                |                                                                                                    |                                                           |               |                                                 |
|----------------------------------------------------------------------------------------------------|-----------|---------|-----|------------|--------------------------------------------------------------------------------|----------------------------------------------------------------|----------------------------------------------------------------------------------------------------|-----------------------------------------------------------|---------------|-------------------------------------------------|
| Ticket Inform                                                                                                    | ation     |         |     |            | Au                                                                             | ito Manua                                                      | al                                                                                                    |                                                           |               |                                                 |
|                                                                                                    | Traveler  |         |     | Ticket #   | Currency                                                                       |                                                                | Date                                                                                                    | PNR IATA                                                  |               | our Code                                        |
| EDUA                                                                                                    | RDO TEJED | A (ADT) | 230 | 5753746401 | USD                                                                            | 08AU0                                                          | 624 11:38:57                                                                                                    | BL8DZ5 0011                                               | 5953          |                                                 |
| Coupons                                                                                                    |           |         |     |            |                                                                                |                                                                |                                                                                                    |                                                           |               |                                                 |
| ткт                                                                                                    | CP        | AL      | FLT | CL         | DATE                                                                           | BRD                                                            | OFF                                                                                                    | FARE BAS                                                  | SIS ST        | Used                                            |
| 401                                                                                                    | 1         | СМ      | 108 | Т          | 02SEP                                                                          | SDQ                                                            | PTY                                                                                                    | TAA4IY1                                                   | N O           | N                                               |
| 401                                                                                                    | 2         | СМ      | 463 | К          | 16SEP                                                                          | PTY                                                            | SDQ                                                                                                    | KAAATY1                                                   | N O           | N                                               |
| Calculation o<br>Base Fare<br>Base Fare Ust<br>Base Fare Ref<br>Tax Original<br>Tax Used Tax Refund<br>Penalty<br>Total Refund | f Refund  |         |     |            | 593.0<br>- 0.0<br>593.1<br>264.1<br>- 10.1<br>254.1<br>847.1<br>- 0.0<br>847.1 | Comr<br>0 0 P Retur<br>00 Comr<br>26 Enter<br>26 Mone<br>26 26 | nission 🗐<br>enalty<br>med on Original ticl<br>mission due to Airlin<br>er Code<br>waiver code here i<br>tary Settlement<br>CASH | ket<br>ne (x -1)<br>if applicable<br>Charged To<br>857.26 | CASH          | - 0.00<br>5.93<br>5.93<br>Refunded To<br>847.26 |
|                                                                                                    |           |         |     |            | Confirmation Re                                                                | equired<br>nt to REFUND<br>Cancel                              | Tatal Amount<br>this ticket?<br>Continue                                                                                         | 857.26                                                    | Refund/Credit | 847.26                                          |

| Ticket Refund Confirmation                              |                                       | × |
|---------------------------------------------------------|---------------------------------------|---|
| Electronic Ticket Refund Exchange Authorization (ETREA) |                                       | A |
| Result                                                  | Ticket Refund Successfully processed. |   |
| ESAC                                                    | 941CM16581611                         |   |
| Date                                                    | 22AUG24                               |   |
| Document Number                                         | 2305753746401                         |   |
|                                                         | CLOSE                                 |   |

### Reservation

| £. | Rec  | ord Locat  | tor: <u>BL8D</u> 2 | <u>25</u>                      | i          |        |             |                   |                     | $\times$ |
|----|------|------------|--------------------|--------------------------------|------------|--------|-------------|-------------------|---------------------|----------|
|    | 0    | / 1        | Traveler           |                                |            |        |             |                   |                     |          |
|    |      | #          | Туре               | Title Fir                      | st Name    | Middl  | e Name      | Last Name         | Date Of Birth       |          |
|    |      | 1          | ADT                | ED                             | JARDO      |        |             | TEJEDA            | 11Mar1992           |          |
|    |      |            |                    |                                |            |        |             |                   |                     |          |
|    | ltir | nerary     |                    |                                |            |        |             |                   |                     |          |
|    | Bo   | ooked - Ai | ir                 |                                |            |        |             |                   |                     |          |
|    |      | • □        |                    |                                |            |        | Class       | → Status Cr       | nx 🖉 Fare           |          |
|    |      | •          |                    | Mon 02Sep24<br>06:32a - 08:05a | SDQ - PTY  | CM 108 | ⊺ ⊉         | 2h 33m 73G HK     | CM 1                |          |
|    |      | •          |                    | Mon 16Sep24<br>07:18a - 10:51a | PTY - SDQ  | CM 463 | К 🚽         | 2h 33m 738 HK     | CM 1                |          |
|    |      |            |                    |                                |            |        |             |                   |                     |          |
|    | Pi   |            | ERVICES            | CREATE FAP                     | RE TEMPLAT | EBAG   | FEES SE     |                   |                     | SSUE     |
|    | Tre  | ansaction  | 16                 |                                |            |        |             |                   |                     |          |
|    |      | = &        | Tickets            |                                |            |        |             |                   |                     |          |
|    |      |            | noneta             | D                              | Chathur    | Terrer | ation Data  | Tanualaan         | 0                   |          |
|    | R    | terence    |                    | Source                         | Status     | Transa | action Date | Travelers         | Segm                | ients    |
|    | 23   | 305753746  | 401                | 📄 💼 СМ                         | Refunded   | 08AUG  | 624 11:38   | EDUARDO TEJEDA (A | (DT) CM108<br>CM463 | SDQ-PTY  |

### Una vez realizado un reembolso Manual, el indicador DISI se mostrará como M.

|                                                |          |                                 |         |          |                                                  |                  | Ticket Imag | Ager       | at Coupon     |                                         |                   |               |           |    |
|------------------------------------------------|----------|---------------------------------|---------|----------|--------------------------------------------------|------------------|-------------|------------|---------------|-----------------------------------------|-------------------|---------------|-----------|----|
| icket Im                                       | age Deta | ails for D                      | ocument |          |                                                  |                  | neketimag   | Agei       | it coupon     |                                         |                   |               |           |    |
|                                                | -        |                                 |         |          |                                                  | FT               | RECORD T    | EJEDA / ED | UARDO (ADT)   |                                         |                   |               |           |    |
| AGY:                                           |          |                                 | 00      | 115953   |                                                  |                  | O/D:        | SD         | Q/SDQ         |                                         | FF NO.:           |               |           |    |
| Agency I                                       | Name:    |                                 | CN      | I - FUER | ZA DE VENTA                                      | - SANDBOX        |             |            |               |                                         |                   |               |           |    |
| ISSUED                                         |          |                                 | 08/     | AUG24 1  | 1:38:57                                          |                  | TKT:        | 23         | 05753746401   |                                         | AGT:              | YT            | EJEDA     |    |
| PNR:                                           |          |                                 | BL      | 8DZ5 / F | 1                                                |                  | IATA:       | 00         | 115953        |                                         | FCI:              | 0             |           |    |
|                                                |          |                                 | BG      | OGSR /   | СМ                                               |                  |             |            |               |                                         | FCPI:             | 0             |           |    |
| ISO:                                           |          |                                 | PA      |          |                                                  |                  | TC:         |            |               |                                         | VAL CXR:          | CN            | 1         |    |
| VOID BY                                        | <u>.</u> |                                 | 08/     | AUG24 1  | 1:59P                                            |                  |             |            |               |                                         |                   |               |           |    |
| DISI:                                          |          |                                 | M       |          |                                                  |                  |             |            |               |                                         |                   |               |           |    |
| oupons                                         | •        |                                 |         |          |                                                  |                  |             |            |               |                                         |                   |               |           |    |
| CP                                             | STP      | AL                              | FLT     | CL       | DATE                                             | BRD              | OFF         | TIME       | ST            | FARE BASIS                              | NVB               | NVA           | BAG       | CS |
| 1                                              | 0        | СМ                              | 108     | Т        | 02SEP                                            | SDQ              | PTY         | 06:32a     | OK            | TAA4IY1N                                | 02SEP             | 02SEP         | 1PC       | R  |
| 2                                              | 0        | СМ                              | 463     | к        | 16SEP                                            | PTY              | SDQ         | 07:18a     | ОК            | KAAATY1N                                | 16SEP             | 16SEP         | 1PC       | R  |
| are Det                                        | ails 🔜   |                                 |         |          |                                                  | Details          |             |            |               |                                         |                   |               |           |    |
| FARE:                                          |          | USD                             |         |          | 593.00                                           | Form of          | payment:    | US         | SD 857.26 CAS | н                                       |                   |               |           |    |
| TAX:                                           |          | USD                             |         |          | 20.00 A                                          | A Endorse        | ements:     | NC         | ON REF/NONE   | ND/NONTRANS/                            |                   |               |           |    |
| TAX:                                           |          | USD                             |         |          | 106.70 D                                         | 2                |             | PE         |               | 130 377 34700 DV                        | 2                 |               |           |    |
| TAX:                                           |          | USD                             |         |          | 10.00 L                                          | 8 Earo Ca        | loulation:  |            | DPA AIRLINES  | 130-3/7-34/06 DV<br>2 E0 1E0 E0TA A 4IV | 2<br>1N CM SDO 03 | 2 E0 277 E0V  |           |    |
| TAX:                                           |          | USD                             |         |          | 3.11 I<br>2.44 T                                 | Y I die Ca       | iculation.  | SL NI      |               | 2.50 150.50 AA411                       |                   | 2.50 577.5004 | www.iiiii |    |
|                                                |          |                                 |         |          | 15.00                                            | <u>'</u>         |             |            | 00000.00END   | 021.000000                              |                   |               |           |    |
| TAX.                                           |          |                                 |         |          | 15.00 0                                          | <b>\$</b>        |             |            |               |                                         |                   |               |           |    |
| TAX:                                           |          |                                 |         |          | 18.42 V                                          | Â                |             |            |               |                                         |                   |               |           |    |
| TAX.                                           |          |                                 |         |          | 18.42 V                                          | B                |             |            |               |                                         |                   |               |           |    |
| TAX                                            |          | USD                             |         |          | 1 25 4                                           | H I              |             |            |               |                                         |                   |               |           |    |
| TAX                                            |          | USD                             |         |          | 1.25 A                                           | i l              |             |            |               |                                         |                   |               |           |    |
| TAX                                            |          | USD                             |         |          | 12.00 F                                          | 3                |             |            |               |                                         |                   |               |           |    |
| TAX                                            |          | USD                             |         |          | 40.00 F                                          | 7                |             |            |               |                                         |                   |               |           |    |
| TOTAL                                          |          | USD                             |         | 1        | 357 26                                           | -                |             |            |               |                                         |                   |               |           |    |
| TAX:<br>TAX:<br>TAX:<br>TAX:<br>TAX:<br>TOTAL: |          | USD<br>USD<br>USD<br>USD<br>USD |         | ł        | 1.25 A<br>1.25 A<br>12.00 F<br>40.00 F<br>357.26 | H<br>H<br>3<br>Z |             |            |               |                                         |                   |               |           |    |

Cancelar Reembolso no está habilitado para Copa Connect; sin embargo, el botón se muestra como disponible pero al realizar la acción muestra un mensaje de error.

| CARCEL Electronic licket Refund Exchange Authorization (ETREA)         Ticket Number:       2305753746401         Ticket Issue Date:       08AUG24         Name:       TEJEDA/EDUARDO(ADT)         PNR:       BL8D25         IdTA:       00115953    SUBMIT CANCEL                                                                                                    |                                 |
|----------------------------------------------------------------------------------------------------|---------------------------------|
| Ideat Number: 2305/53/46401   Ticket alssue Date: 06AUG24   Name: TILEDAEDUARDO(ADT)   PNR: BL8D25   ATA: 00115953   SUBMIT CANCEL   SUBMIT Management   PRO: Management   PRO: Management   PRO: Management   Pro: Management   Pro: Management   Pro: Management Pro: Management<                                                                                                    |                                 |
| Ideat Issue Date: 084/0224<br>Iame: TEJEDA/EDUARDO(ADT)<br>NR: BL8D25<br>ATA: 00115953<br>SUBMIT CANCEL<br>SUBMIT CANCEL                                                                                                    |                                 |
| ame: TEJEDA/EDUARDO(ADT)   NF: BL&DZS   IA: 0115953   SUBMIT CANCEL SUBMIT CANCEL International Additional Addi                                                                                                    |                                 |
| NE: BLBDZS   TA: 00115953     SUBMIT CANCEL   FURMING MARKANA AND AND INFORMATION OF INFORMATION OF INFORMATION                                                                                                    |                                 |
| TA: 00115953           SUBMIT         CANCEL                                                                                                    |                                 |
| Image: Display in the property of the property of the p                                                                                                    |                                 |
| Tream           Tream           See Treats Refund Wolds On on implemented for HTM-IMA           See Treats Refund Wolds On on implemented for HTM-IMA           See Treats Refund Wolds On on implemented for HTM-IMA           Image Treats Refund Wolds On on implemented for HTM-IMA           See Treats Refund Wolds On on implemented for HTM-IMA           Image Treats Refund Wolds On on implemented for HTM-IMA           Image Treats Refund Results           Image Treats Refund Results           Treats and EMD Cancel Refund Results                                                                                                    |                                 |
| TXCMI (010) (CM)<br>says if icketRehand/WalkRQ not implemented for HTH-CN<br>says if icketRehand/WalkRQ not implemented for HTH-CN<br>saction Identifier: 56a39944eaba489d91t1cc6984ca97dadU<br>Intel Confirmation<br>Intel Concel Rehand Results                                                                                                    |                                 |
| PLXDM (1010) (CM)<br>spgs TickeRetund/VoidRQ not implemented for HTH-CM         CASIFILINES           Subscription Identifier: 56339344eabb48990111ccc9964970ddu         Subscription           Subscription Identifier: 56339344eabb48990111ccc9964970ddu         Subscription                                                                                                    |                                 |
| FLXDMI (010) (CM)<br>sage TicketRefund/XuidRQ not implemented for HTH-CM<br>particlestRefund/XuidRQ not implemented for HTH-CM<br>particlestRefund/XuidRQ not implemente |                                 |
| FLXDM (1010) (CM)         gas TicketRefundVoidRQ not implemented for HTH-CM         sation identifier: 56a3/944eaba489d9111cc6976d97ddd         Fund Confirmation                                                                                                    |                                 |
| RUDM) (010) (CM)         BAINING SALE           age TicketRefundVoidRQ not implemented for HTH-CM         Euclose           action Identifier: 56a31944eaba489d9111cc691de97ddau         Euclose           Fund Confirmation         Euclose                                                                                                    |                                 |
| PLXCM0 (010) (CM)<br>ages TickeRefund/VoidRQ not implemented for HTH-CM<br>Backton Identifier: 56a3f944eaba489d91f1cc69fde97dad         Backing Confirmation           Plund Confirmation         Ticket and EMD Cancel Refund Results                                                                                                    |                                 |
| FLXDM) (010) (CM)<br>action Identifier: 56a31944eaba489d9111cc69fde97dad<br>action Identifier: 56a31944eaba489d9111cc69fde97dad<br>If Lot et and EMD Cancel Refund Results<br>CLOSE                                                                                                    |                                 |
| FUEDDD (010) (CM)         Characteristic Search State State Stat                                                                                                    |                                 |
| TXDM) (010) (CM)<br>action Identifier: 56a3r944eaba489d9111cc69fde97dad<br>action Identifier: 56a3r944eaba489d9111cc69fde97dad<br>Blund Confirmation<br>Ticket and EMD Cancel Refund Results<br>CLOSE                                                                                                    |                                 |
| FLXDM) (010) (CM)<br>age TickeRefundVoidRQ not implemented for HTH-CM<br>aution Identifier: 56a31944eaba489d9111cc697de97dda<br>aution Identifier: 56a31944eaba489d9111cc697de97dda<br>Ticket and EMD Cancel Refund Results<br>CLOSE                                                                                                    |                                 |
| EVCM) (010) (CM)<br>lage TicketRefundVoidRQ not implemented for HTH-CM<br>eaction Identifier: 56a31944eaba489d9111cc69fde97ddd<br>Jund Confirmation<br>Ticket and EMD Cancel Refund Results<br>CLOSE                                                                                                    |                                 |
| FLXDM) (010) (CM)<br>tage TicketRefundVoidRQ not implemented for HTH-CM<br>action Identifier: 56a3f944eaba489d91f1cc69fde97dda<br>Ticket and EMD Cancel Refund Results<br>CLOSE                                                                                                    |                                 |
| FLXDM) (010) (CM) apper TickeRefund/VoidRQ not implemented for HTH-CM action Identifier: 56a3f944eaba489d9111cc697deg7ddd fund Confirmation Ticket and EMD Cancel Refund Results CLOSE                                                                                                    |                                 |
| FLXDM) (010) (CM)         sage TicketRefund/VoidRQ not implemented for HTH-CM         action Identifier: 56a3f944eaba489d91f1cc69fde97ddd         action Identifier: 56a3f944eaba489d91f1cc69fde97ddd         Ticket and EMD Cancel Refund Results         CLOSE                                                                                                    | Welcome, Nicele Lazaro   Logout |
| tachion identifier: 56a3f944eaba489d91f1cc69fde97dda                                                                                                    | ATA: 00115953 Office ID: A5MC   |
| Ticket and EMD Cancel Refund Results CLOSE                                                                                                    | ×                               |
| CLOSE                                                                                                    | ^ *                             |
|                                                                                                    |                                 |
|                                                                                                    |                                 |
|                                                                                                    |                                 |
|                                                                                                    |                                 |
|                                                                                                    |                                 |
|                                                                                                    |                                 |
|                                                                                                    |                                 |
|                                                                                                    |                                 |
|                                                                                                    |                                 |
|                                                                                                    |                                 |
|                                                                                                    |                                 |
|                                                                                                    |                                 |
|                                                                                                    |                                 |

## Se muestra con estatus "Refund" en el Informe de "Counter Sales".

| Report                  | ts                |          |                      |              |           |            |                      |                |            |         |      |
|-------------------------|-------------------|----------|----------------------|--------------|-----------|------------|----------------------|----------------|------------|---------|------|
|                         |                   |          |                      |              | MirFLX    | Counter Sa | les                  |                |            |         |      |
| Start Date<br>8/22/2024 |                   | E1<br>8  | nd Date<br>8/22/2024 | iii          |           | Agent ID   |                      | Show Totals    | ± s        |         |      |
| Show 10 🗸               | • entries         |          |                      |              |           |            |                      |                |            |         |      |
| TransDesc               | ValidatingCarrier | POSTime  | PCC                  | AgentID      | FLXRecLoc | Туре       | ConjunctiveIndicator | DocumentNumber | CheckDigit | BaseAmt | Tax1 |
| 2024-08-22              |                   |          |                      |              |           |            |                      |                |            |         |      |
| Refund                  | СМ                | 08:21:43 | A5MC                 | CM01_nlazaro | BL8DZ5    | RFND       |                      | 2305753746401  | 1          | -593.00 | -106 |
| •                       |                   |          |                      |              |           |            |                      |                |            |         | ×.   |
| Showing 1 to 1          | of 1 entries      |          |                      |              |           |            |                      |                | Previou    | is 1    | Next |